## Cómo Ocultar Aplicaciones O Carpetas En iOS 7 [Sin Jailbreak]

Hay muchas razones por las que un usuario quiera ocultar el icono de alguna aplicación de su **Home Screen**, ya sea por que le ha sido inútil eliminar esta aplicación, o solo por que no quiere que se encuentre fácilmente para algún fisgón. Claro esta, realizar esto sin usar <u>Jailbreak</u> en tu dispositivo con <u>iOS 7</u>.

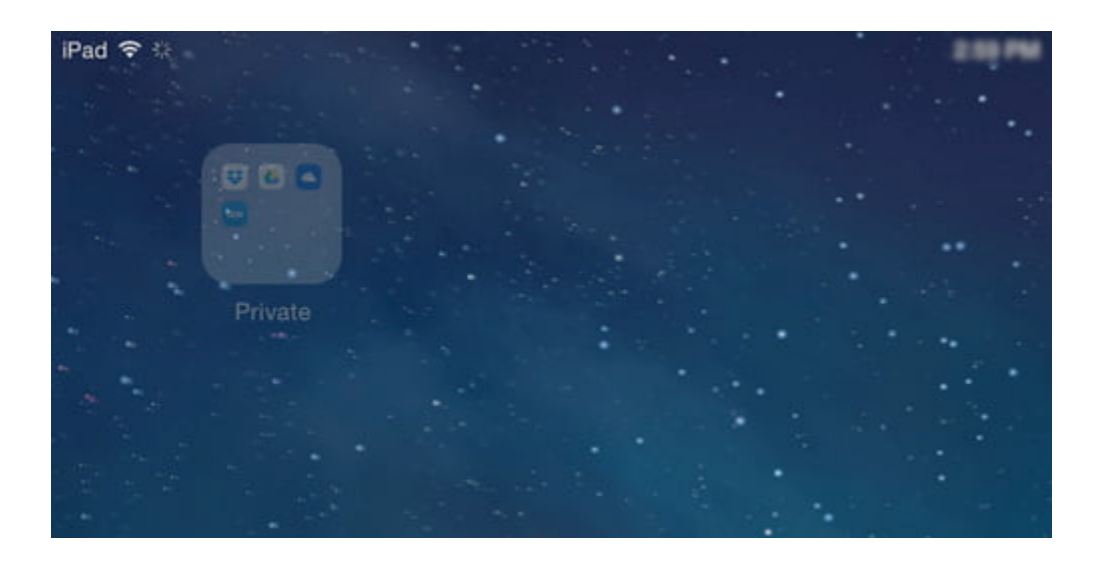

Si no deseas hacer <u>Jailbreak</u> a tu dispositivo con iOS, **hay un bug en iOS 7** que se puede utilizar para ocultar aplicaciones o carpetas en la pantalla de inicio, a través de una carpeta que los contenga. En este post, mostraremos cómo utilizar esto para ocultar completamente las aplicaciones de la vista de otro usuario en su dispositivo con **iOS 7**.

## Paso 1: Crear Una Carpeta Contenedora

En primer lugar, se debe de agrupar las aplicaciones que se desean ocultar. Mantener estas aplicaciones en una carpeta (la llamaremos **Folder A**). En nuestro ejemplo, vamos a estar escondiendo aplicaciones cloud.

Para crear una carpeta, sólo tiene que mantenga presionado y arrastre la aplicación que desee. Después continúe añadiendo todas las demás aplicaciones que desea ocultar en esa carpeta.

Una vez que tenga su carpeta con el pack de aplicaciones a ocultar, es hora de crear una carpeta «falsa». Usted va a guardar la **Folder A** en esta carpeta falsa. Lo que sigue puede ser algo mas confuso:

1. Arrastre cualquier aplicación a otra aplicación para crear una nueva carpeta (Ver imagen 1).

 Cuando una aplicación se encuentra en la parte superior de otra aplicación, rápidamente arrastrar ambas aplicaciones a Folder A, antes de que ocurra el zoom (Ver imagen 2).

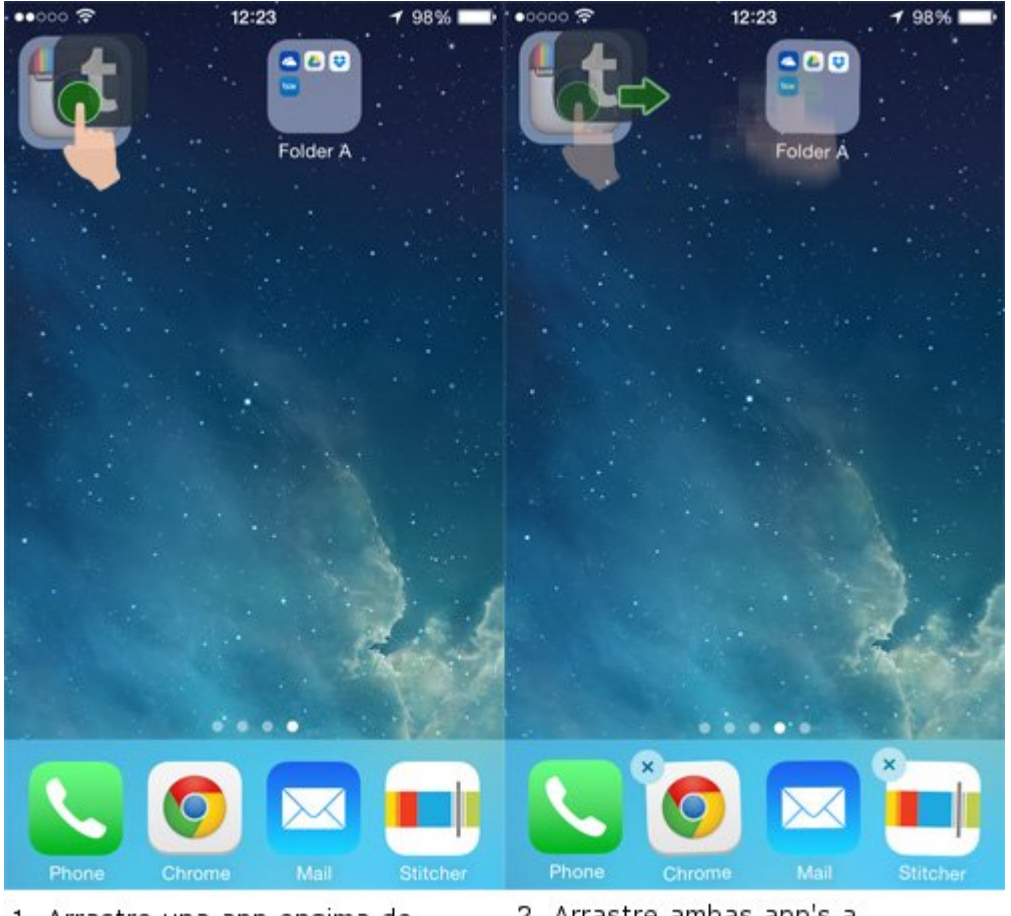

 Arrastre una app encima de otra. 2. Arrastre ambas app's a Folder A.

3. Una vez que usted se encuentre dentro de la carpeta, suelte

en Folder A (Ver imagen 3).

4. Presione el botón Home y ahí lo tienen, una carpeta anidada (Ver imagen 4). Estamos llamando a esta carpeta falsa Folder
B.

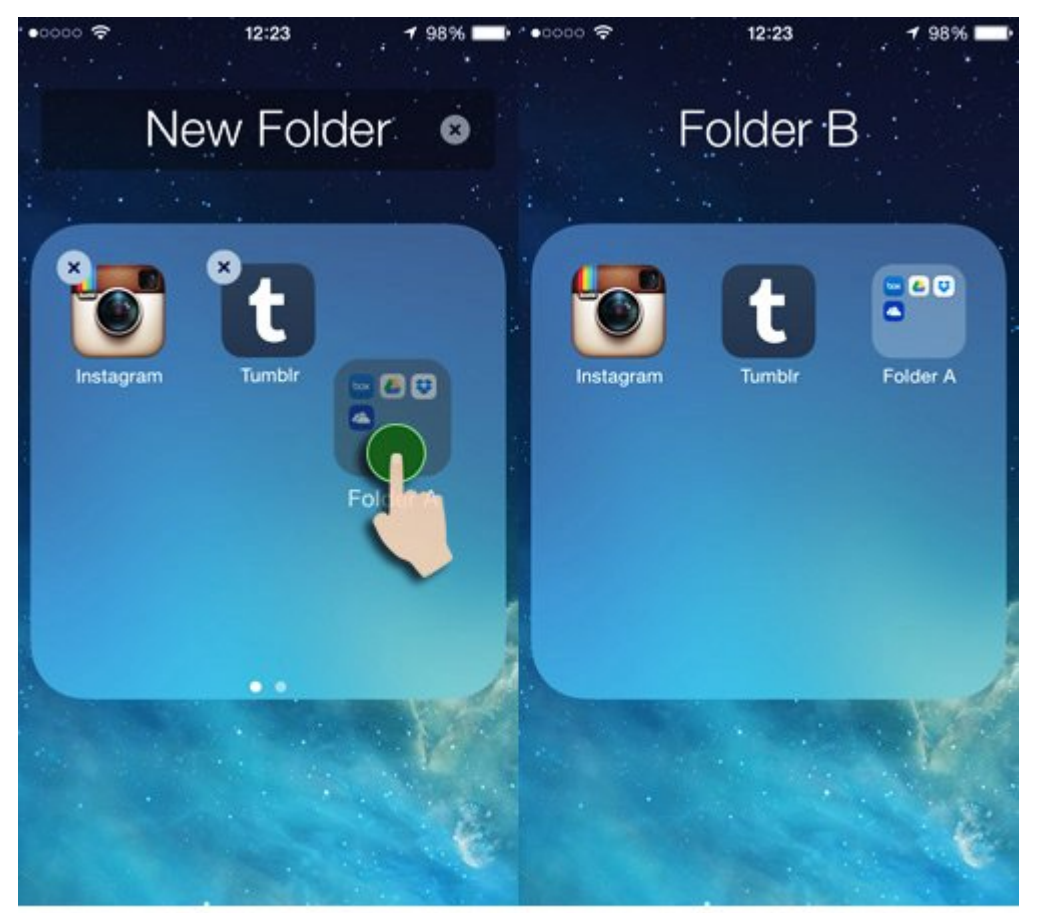

3. Arrastre Folder A a la nueva carpeta "Falsa".

4. Presione la tecla Home y tendra anidada la carpeta.

## Paso 2: Cómo Ocultar La Carpeta Y Aplicaciones

5. Así que ahora usted tiene **Folder A**, mas dos aplicaciones dentro de **Folder B** (carpeta falsa). Quite las dos aplicaciones de **Folder B** (Ver imagen 5).

6. A continuación, mueva **Folder B** a la pantalla de Home (imagen 6).

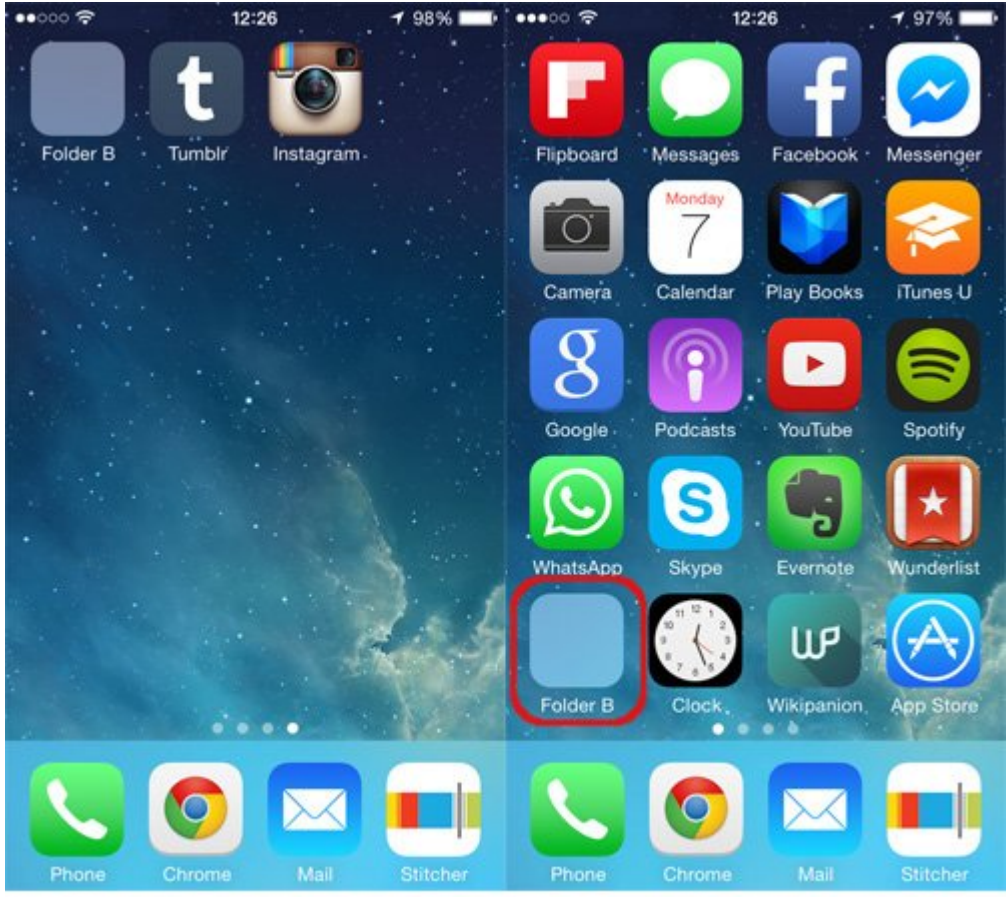

5. Remueva las dos aplicaciones de Folder B.

6. Mover Folder B a pantalla Home.

7. Una vez colocada, arrastre **Folder A** de **Folder B** al dock de **iOS 7**. **Folder B** desaparecerá (Ver imagen 7).

8. Cuando se suelta Folder A mientras este en el dock, Folder
 A también desaparecerá.

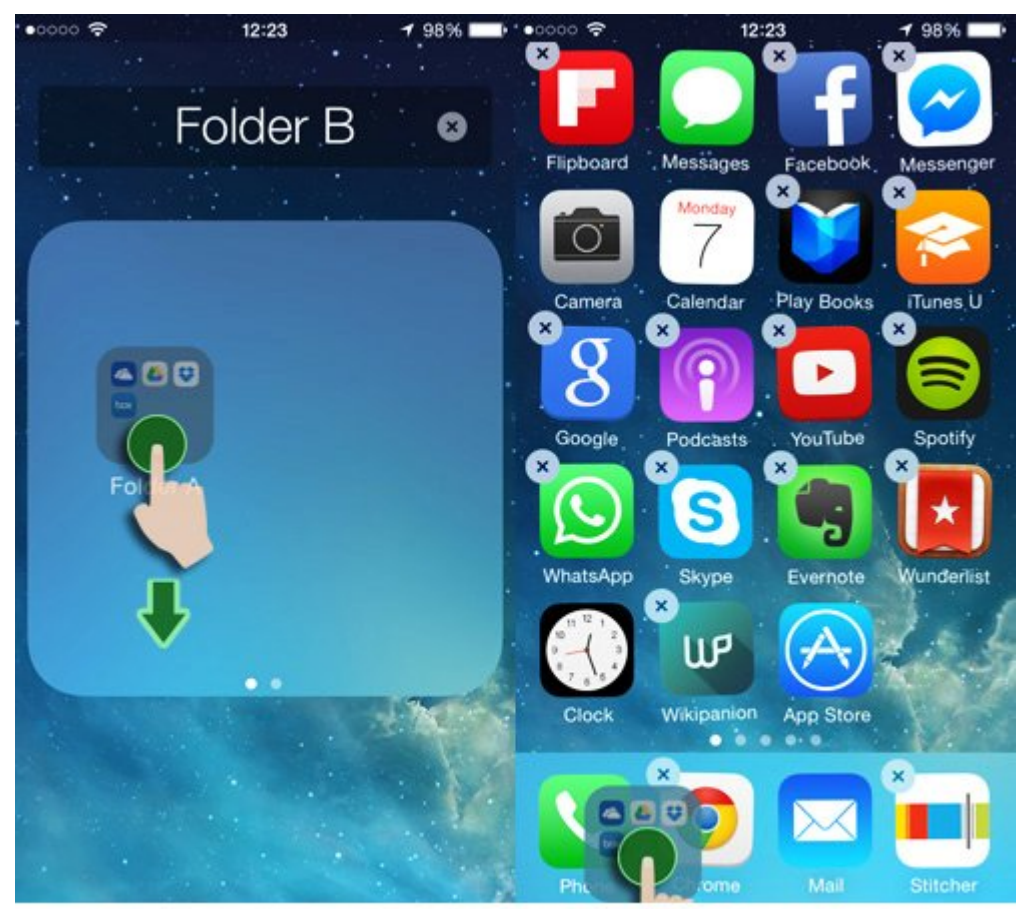

7. Mueva Folder A desde Folder B 8. Folder A desaparece del Home hacia el Dock. de aplicaciones.

Eso es todo! Todas las aplicaciones en **Folder A** estarán ocultos. Ahora sólo tu sabes la existencia de estas, si alguna vez tiene que usar esas aplicaciones, se puede acceder a ellos a través de la función de búsqueda. Y si alguna vez tiene que traer de vuelta a la pantalla de inicio, sólo tienes que reiniciar tu dispositivo **iOS**.

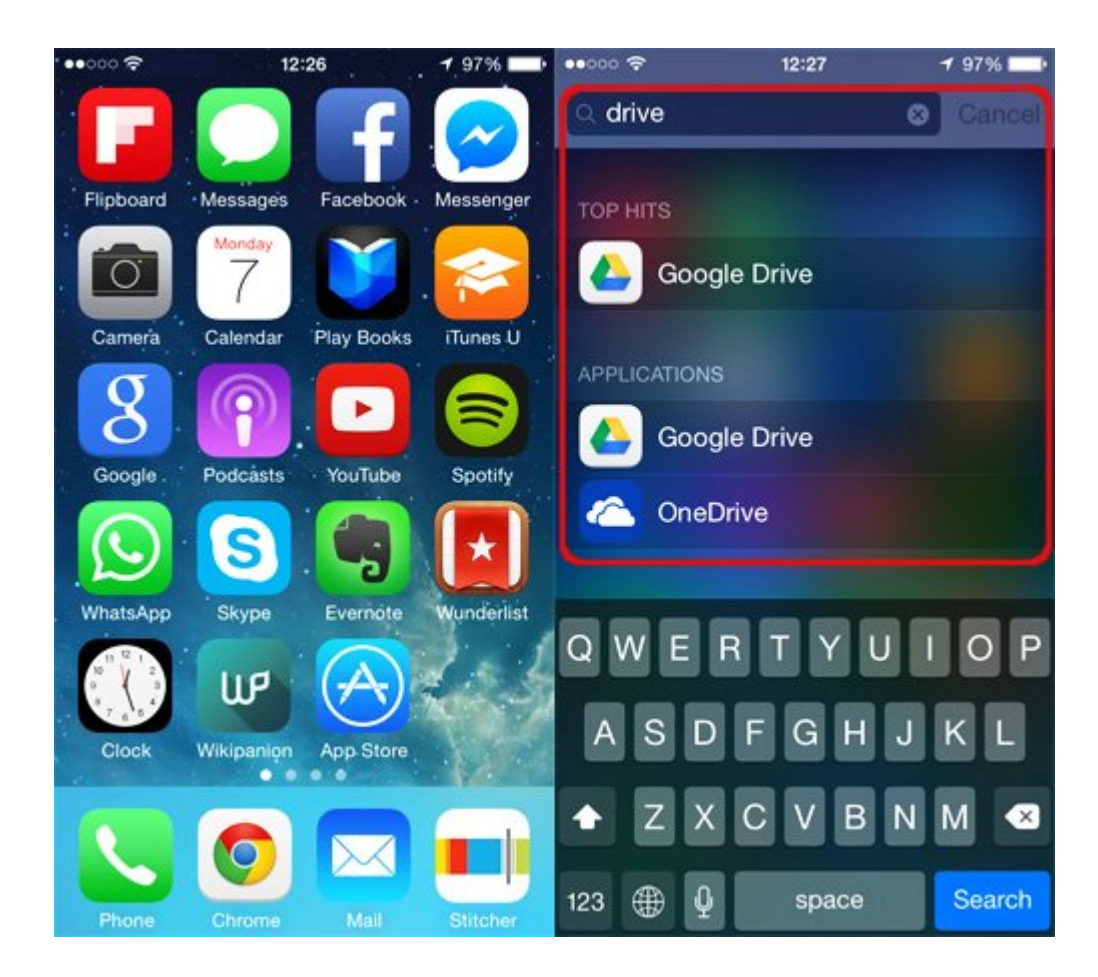